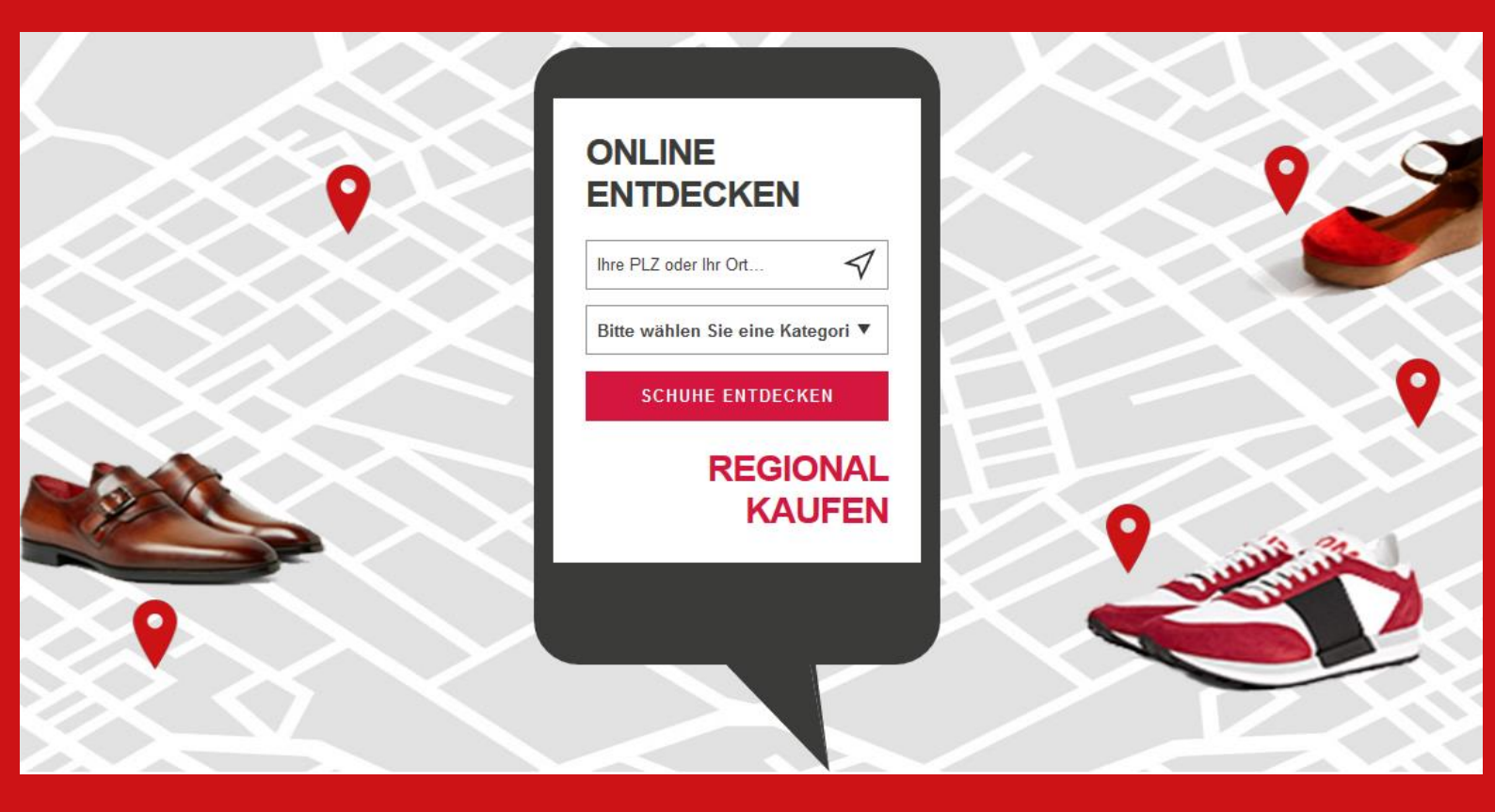

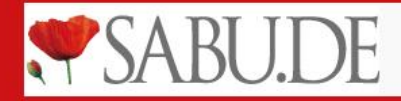

## Ihre Visitenkarte auf SABU.DE

Die Visitenkarte bündelt die interessantesten und wichtigsten Informationen zu Ihrem Unternehmen. Jede Filiale erhält dabei eine eigene Visitenkarte.

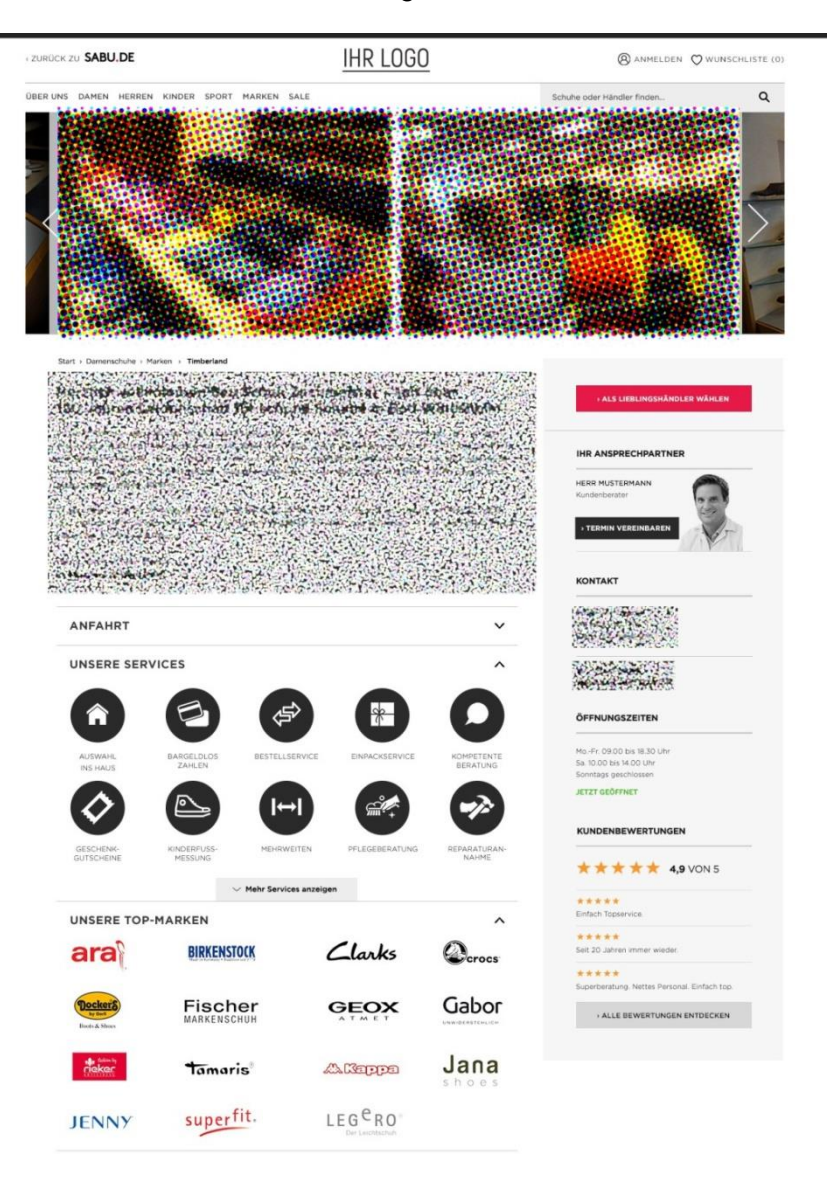

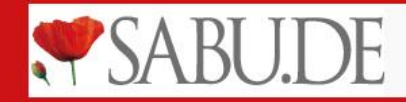

# Ihre Visitenkarte auf SABU.DE – Ihre Möglichkeiten im Detail

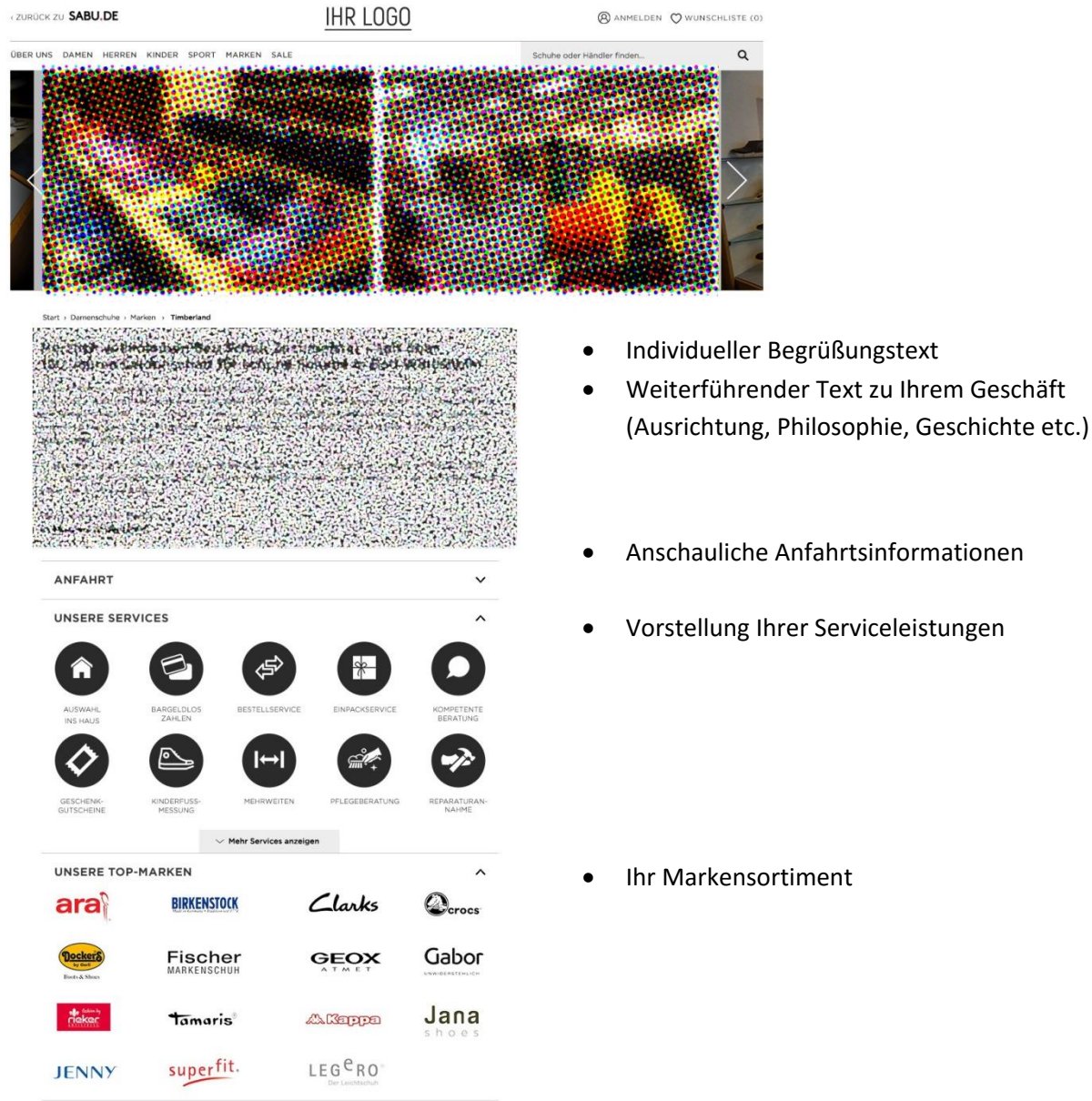

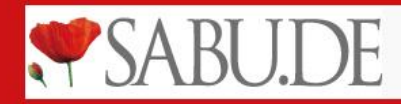

# Ihre Visitenkarte auf SABU.DE – Ihre Möglichkeiten im Detail

| ZUM SORTIMENT                                                                | <ul> <li>Verweis zu Ihrem digitalen Schaufenster (wenn vorhanden)</li> </ul> |
|------------------------------------------------------------------------------|------------------------------------------------------------------------------|
| IHR ANSPRECHPARTNER                                                          | Hervorhebung des ersten Ansprechpartners                                     |
| HERR MUSTERMANN<br>Kundenberater                                             |                                                                              |
| I TERMIN VEREINBAREN                                                         |                                                                              |
| KONTAKT                                                                      | <ul> <li>Detaillierte Kenteltdeten</li> </ul>                                |
|                                                                              | Detaimerte kontaktdaten                                                      |
| er and an and a set                                                          |                                                                              |
| ÖFFNUNGSZEITEN                                                               | Öffnungszeiten (hier können Sie auch besondere                               |
| MoFr. 09.00 bis 18.30 Uhr<br>Sa. 10.00 bis 14.00 Uhr<br>Sonntags geschlossen | Öffnungszeiten anlegen)                                                      |
| JETZT GEÖFFNET                                                               |                                                                              |
| KUNDENBEWERTUNGEN                                                            |                                                                              |
| ★ ★ ★ ★ ★ <b>4,9</b> VON 5                                                   | Online-Bewertungen von Google (wenn                                          |
| *****                                                                        | gewünscht)                                                                   |
| Einfach Topservice                                                           |                                                                              |
| * * * * *<br>Seit 20 Jahren immer wieder.                                    |                                                                              |
| *****                                                                        |                                                                              |
| Superberatung. Nettes Personal. Einfach top.                                 |                                                                              |
|                                                                              |                                                                              |

Sie erfahren auf den nächsten Seiten, wie Sie diese Angaben (z. B. die Anzeige von Online-Bewertungen) einstellen oder bearbeiten können.

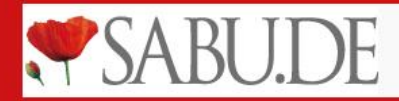

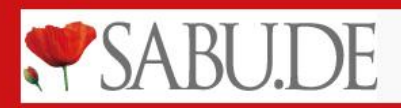

#### Pflege Ihrer Visitenkarte

Beim Aufbau Ihres Log-In-Bereichs war es uns wichtig, alle Funktionen möglichst einfach zu halten. So bedeutet es wenig Aufwand für Sie, Ihre SABU.DE-Daten aktuell zu halten.

| SABU Admin          |
|---------------------|
|                     |
| Ihre E-Mail-Adresse |
| Ihr Passwort        |

Loggen Sie sich hier mit den Daten ein, welche Sie bei Ihrer Registrierung festgelegt haben.

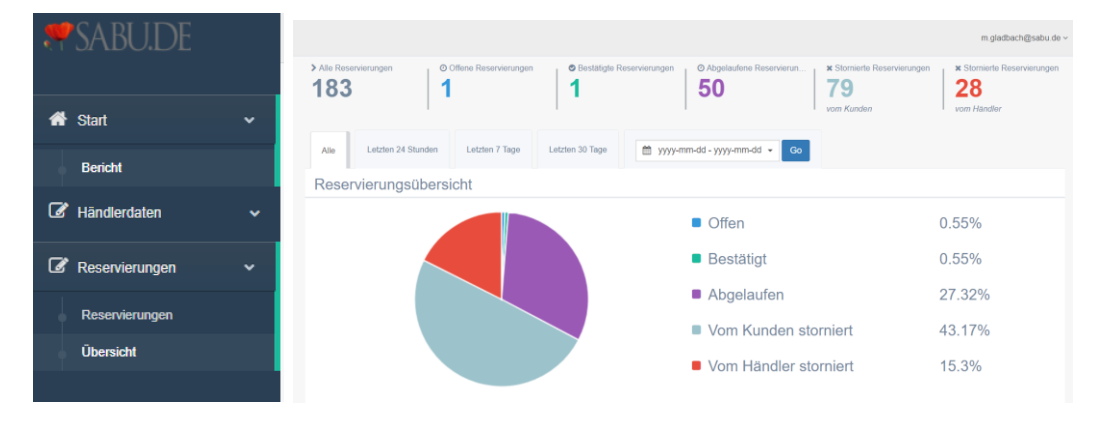

Nach dem Log-in kommen Sie auf eine Übersichtsseite. Diese beinhaltet die wichtigsten Informationen zu Ihrer Aktivität auf SABU.DE.

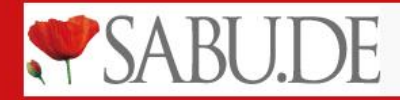

#### Pflege Ihrer Visitenkarte

- Denken Sie bei der Pflege Ihrer Daten daran, diese nach jedem Schritt zu speichern.
- Änderungen werden nicht sofort sichtbar, ein SABU-Mitarbeiter muss sie zuerst freigeben.

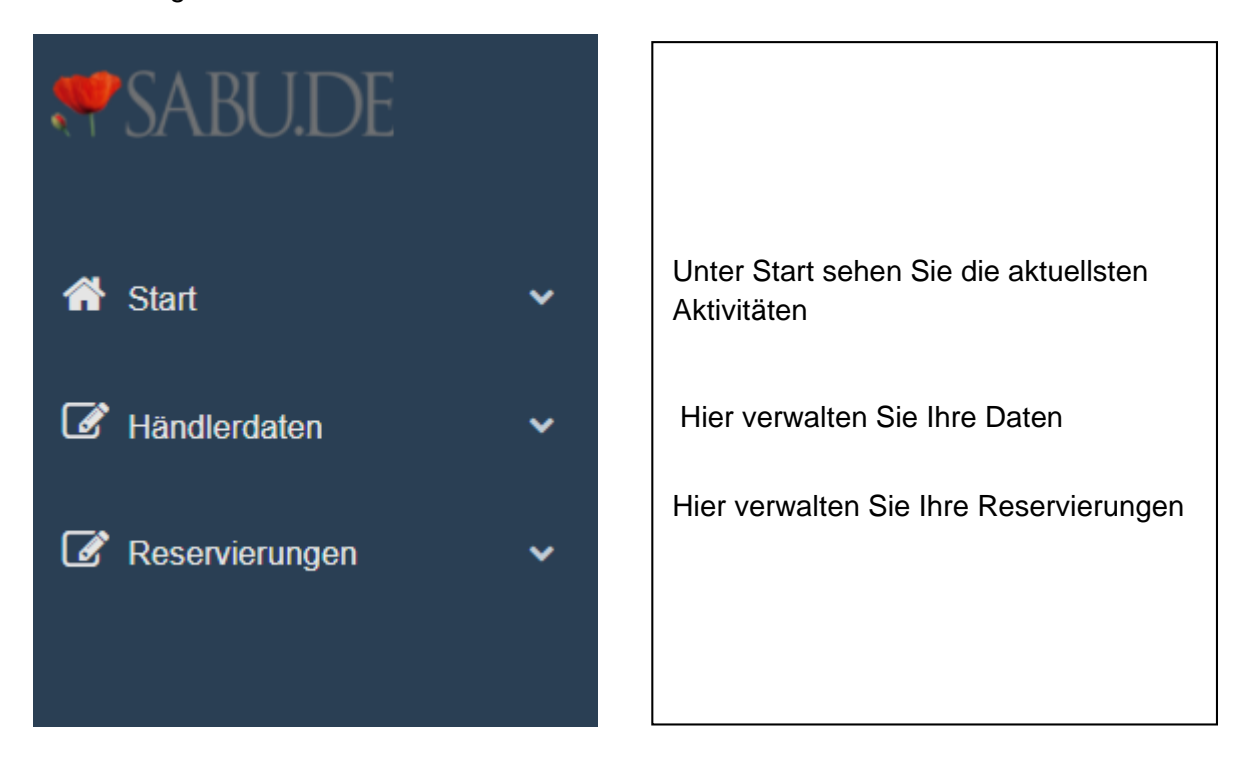

| Händlerdaten 1015 Suchergebnisse                      |                                                |           |          |                                          |                              |
|-------------------------------------------------------|------------------------------------------------|-----------|----------|------------------------------------------|------------------------------|
| Suche: Händler ILN, Name, Permalink oder E-Mail Suche |                                                |           | uche     |                                          |                              |
| ILN 0                                                 | Name 🕆                                         | Ort 🕆     | E-Mail 🗧 | Reservierungen                           | Stock Exchange               |
| Gescher-Tenbrock                                      | Schuhhaus Tenbrock<br>schuhhaus-tenbrock       | Gescher   |          | Aktiviert   Reservierungen   Übersicht   | Permissions   Stock Exchange |
| Ahaus-Held                                            | Schuhmoden Held<br>schuhmoden-held-ahaus-test  | Ahaus     |          | Deaktiviert   Reservierungen   Übersicht | Permissions   Stock Exchange |
| Heilbronn-Mutter                                      | Schuhhaus Mutter GmbH<br>schuhhaus-mutter-gmbh | Heilbronn |          | Aktiviert   Reservierungen   Übersicht   | Permissions   Stock Exchange |

Durch einen Klick auf "Händlerdaten" und anschließend auf "Händlerfilialen" gelangen Sie zu der Übersicht Ihrer Visitenkarte-Daten.

| Н | ländler bearb | peiten  |                |               |             |                  |       |          |  |  |
|---|---------------|---------|----------------|---------------|-------------|------------------|-------|----------|--|--|
|   | Schuhhaus Ten | brock   |                |               |             |                  |       |          |  |  |
|   | Überblick     | Adresse | Öffnungszeiten | Bildergalerie | Kontaktinfo | Dienstleistungen | Marke | Produkte |  |  |

Klicken Sie direkt auf den Eintrag, den Sie bearbeiten möchten. Im Folgenden zeigen wir Ihnen, wie Sie die Daten ganz einfach bearbeiten können.

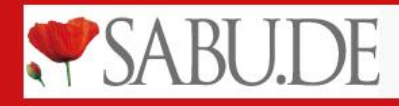

# Bearbeitung Ihrer Grunddaten

| ILN *                  | Gescher-Tenbrock                                                                                                    |       |  |  |  |  |  |
|------------------------|----------------------------------------------------------------------------------------------------|-------|--|--|--|--|--|
| Name *                 | Schuhhaus Tenbrock                                                                                                    |       |  |  |  |  |  |
| Permalinks *           | schuhhaus-tenbrock                                                                                                    |       |  |  |  |  |  |
|                        | Permalinks dürfen nur alphanumerische Zeichen (A-Z, 0-9), Unterstriche und Bindestriche beinhalten.                                                                                                    |       |  |  |  |  |  |
| Titelzeile             | Wir lieben Schuhe - und Sie!                                                                                                    |       |  |  |  |  |  |
| Beschreibungstext      | ★  ★ Formats B I E E E E E E E E E E E E E E E E E E                                                                                                    |       |  |  |  |  |  |
|                        | Wir haben Lust auf schöne Schuhe! Kommen Sie bei uns vorbei, um die neuesten Trends<br>kennenzulernen. Unsere Verkaufspersonal berät sie gerne, persönlich und kompetent.<br>In unserem Geschäft führen wir Damen-, Herren und Kinderschuhe. Schuhmode für die ganze Familie<br>unser Motto, wenn Sie bei uns vorbeischauen. | e ist |  |  |  |  |  |
|                        | p                                                                                                    | 4     |  |  |  |  |  |
| Lust auf schöne Schuhe |                                                                                                    |       |  |  |  |  |  |
| Laufgut                |                                                                                                    |       |  |  |  |  |  |
| Schuhprofi             |                                                                                                    |       |  |  |  |  |  |
| Reservierungen         |                                                                                                    |       |  |  |  |  |  |

#### Speichern Abbrechen

| ILN *                  | *                                                                                          |
|------------------------|--------------------------------------------------------------------------------------------|
| Name *                 | Der Name Ihres Geschäfts                                                                   |
| Permalinks *           | Ihre URL auf SABU.DE                                                                       |
| Titelzeile             | Ein individueller Titeltext, der fettgedruckt<br>dargestellt wird                          |
| Beschreibungstext      | Ein individueller Beschreibungstext zu Ihrem<br>Geschäft                                   |
|                        |                                                                                            |
|                        |                                                                                            |
|                        |                                                                                            |
| Lust auf schöne Schuhe | Wählen Sie hier, ob Sie SABU-Konzeptteilnehmer sind. Es ist auch möglich, keine Auswahl zu |
| Laufgut                | tätigen.                                                                                   |
| Schuhprofi             | *                                                                                          |
| Reservierungen         | *                                                                                          |
|                        |                                                                                            |

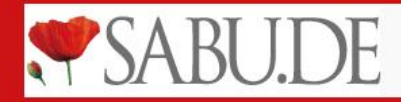

Unter "Übersicht" bearbeiten Sie die grundlegenden Daten zu Ihrem Unternehmen.

- Bei **Name** legen Sie fest, unter welcher Firmierung Ihr Geschäft auf SABU.DE angezeigt wird. Überprüfen Sie diese Angabe also unbedingt.
- Mit **Titelzeile und Beschreibungstext** haben auch weitere Möglichkeiten, Ihr Geschäft toll zu beschreiben und inidividuell zu platzieren.
- Felder, die Sie nicht ausfüllen, bleiben leer.

## Bearbeitung Ihrer Adressdaten

| Händler bearbeiten                             |                                                                                                    |
|------------------------------------------------|----------------------------------------------------------------------------------------------------|
| Schuhhaus Tenbrock                             |                                                                                                    |
| Überblick Adresse Öffnungszeiten Bildergalerie | Contaktinfo Dienstleistungen Marke                                                                                                    |
| Straße                                         | Hauptstraße                                                                                                    |
| Hausnummer                                     | 4                                                                                                    |
| PLZ                                            | 48712                                                                                                    |
| Ort *                                          | Gescher                                                                                                    |
| Land                                           | DE                                                                                                    |
| Telefonnummer                                  | 02542/7876                                                                                                    |
| Fax                                            | 02542/7876                                                                                                    |
| E-Mail                                         | Lnguyen@shopmacher.de                                                                                                    |
| Bundesland                                     | North Rhine-Westphalia                                                                                                    |
| Geo-Koordinaten *                              | 51.95673454195 7.0095707785736                                                                                                    |
|                                                | Rare Satelli<br>Congression<br>Satelli Congression<br>Satelli Congression<br>Congression<br>Satelli Congression<br>Congression<br>Congre |
|                                                | Speichern Abbrechen                                                                                                    |

Ihre Adressdaten, die Sie angeben, sind öffentlich auf SABU.DE sichtbar. Achten Sie hier vor allem auf Richtigkeit, Vollständigkeit und Aktualität.

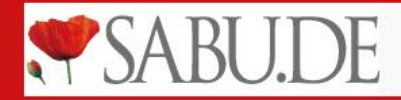

Bearbeitung Ihrer Öffnungszeiten

| Überblick Adresse Öffnungszeiten Bilde | alerie Kontaktinfo Dienstleistungen Marke |           |
|----------------------------------------|-------------------------------------------|-----------|
| Öffnungszeiten_MO                      | 9:30                                      | 18:30 + - |
| Öffnungszeiten_DI                      | 9:30                                      | 18:30     |
| Öffnungszeiten_MI                      | 9:30                                      | 18:30 + - |
| Öffnungszeiten_DO                      | 9:30                                      | 18:30     |
| Öffnungszeiten_FR                      | 9:30                                      | 18:30     |
| Öffnungszeiten_SA                      | 10:00                                     | 18:00     |
| Öffnungszeiten_SO                      | hh:mm                                     | bh:mm + - |
| Öffnungszeiten_Special                 | Öffnungszeiten_Special                    |           |
|                                        |                                           |           |

Im Reiter "Öffnungszeiten" passen Sie Ihre Geschäftszeiten an. Durch einen Klick auf das Plus können Sie auch geteilte Öffnungszeiten angeben, wie z. B. 8:00 – 12:00 Uhr und 14:00 – 18:00 Uhr.

Unter Öffnungszeiten\_Special können Sie Sonderöffnungszeiten, wie z. B. an Adventssonntagen angeben.

## Einstellen von Bilddateien

| Händler bearbeiten                             |                                   |
|------------------------------------------------|-----------------------------------|
| Schuhhaus Tenbrock                             |                                   |
| Überblick Adresse Öffnungszeiten Bildergalerie | Kontaktinfo Diensteistungen Marke |
| Banner                                         | + Datei aussuchen                 |
|                                                | dc.49.e9.75.jpg                   |
| Händler-Logo                                   | + Datei aussuchen                 |
|                                                | ERNN (* 15.9e. 10.258309.png      |
| Bildergalerie                                  | + Dateien auswählen               |

Unter dem Punkt "Bildergalerie" können Sie sowohl einen Werbebanner, ein Händlerlogo als auch eine Bildergalerie pflegen. Dabei können Sie .png und .jpeg-Dateien hochladen.

Sie haben hier also stets die Möglichkeit, neue Bilder Ihres Geschäfts zu integrieren und vorhandene Bilder zu entfernen.

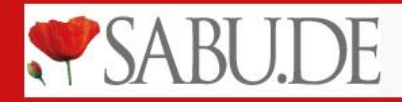

# **Bearbeitung Ihrer Kontaktinformation**

| Händler bearbeiten                                |                                   |                               |
|---------------------------------------------------|-----------------------------------|-------------------------------|
| Schuhhaus Tenbrock                                |                                   |                               |
| Überblick Adresse Öffnungszeiten Bildergalerie Kr | ontaktinfo Dienstleistungen Marke |                               |
| Stellenbezeichnung                                | Stellenbezeichnung                |                               |
| Ansprechpartner                                   | Ansprechpartner                   |                               |
| Ansprechpartner-Bild                              | + Datei aussuchen                 |                               |
|                                                   | aa. 93.0a.contactperson.jpg       |                               |
| Homepage                                          | http://                           |                               |
| Shop-URL                                          | http://                           |                               |
| Google Place ID                                   | Google Place ID                   |                               |
| Soziale Medien                                    | Facebook                          | https://www.facebook.com.vn/  |
|                                                   | Youtube                           | http://www.youtube.com        |
|                                                   | Instagram                         | https://www.instagram.com.vn/ |
| Kundennummer                                      | R0001                             |                               |
| Zentrale                                          | R0001                             |                               |
|                                                   |                                   |                               |
|                                                   | Speichern Abbrechen               |                               |

Pflegen Sie unter "Kontaktinfo", die wichtigsten Informationen zu Ihren verschiedenen Kontaktmöglichkeiten.

Wenn Sie Ihre Google Place ID pflegen, werden Ihre Google-Bewertungen auch auf SABU.DE angezeigt. Sie können dies jederzeit aufheben.

So finden Sie Ihre Google Place ID heraus:

- 1. Rufen Sie https://developers.google.com/places/place-id?hl=de auf.
- 2. Geben Sie in der Suche den Namen Ihres Geschäfts ein:

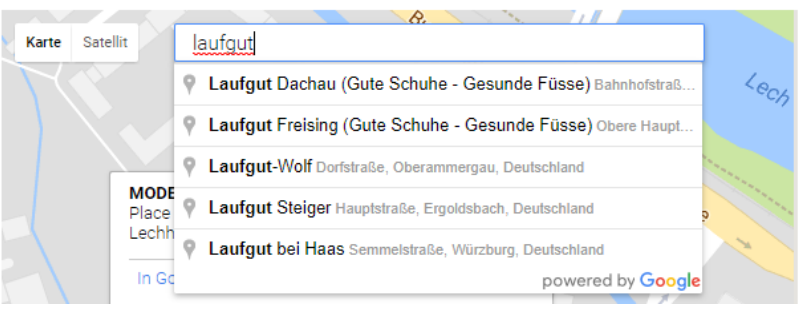

3. Kopieren Sie die Google Place ID in das Feld Google Place ID

| Laufgut Dachau (Gute<br>Place ID ChIJKywmg0<br>Bahnhofstraße 14, 852 | Schuhe - Gesunde Füsse) ×<br>tónkcRnzRGuQjRU_w<br>21 Dachau, Deutschland |
|----------------------------------------------------------------------|--------------------------------------------------------------------------|
| In Google Maps anse                                                  | hen r                                                                    |
| Stern Apotheke                                                       | Postbank-Fin<br>Dachau-Mitte                                             |

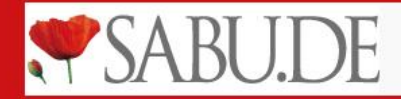

## **Bearbeitung Ihrer Dienstleistungen**

| Händler bearbeiten              |                                                    |                       |
|---------------------------------|----------------------------------------------------|-----------------------|
| Schuhhaus Tenbrock              |                                                    |                       |
| Überblick Adresse Öffnungszeite | an Bildergalerie Kontsktinfo Diensteissungen Marke |                       |
| Kinderfußmessung                | Pflegeberatung                                     | ✓ Kompetente Beratung |
| Bargeldlos zahlen               | Geschenkgutscheine                                 | Auswahl ins Haus      |
| Mehrweiten                      | Bestellservice                                     | Einpackservice        |
| Reparaturannahme                |                                                    |                       |
|                                 |                                                    |                       |
|                                 |                                                    |                       |
|                                 | Speichern Abbrechen                                |                       |

Durch das Setzen von Häkchen können Sie Ihre Dienstleistungen herausstellen. So haben Sie die Möglichkeit zu zeigen, dass Sie beispielsweise auch orthopädische Leistungen anbieten.

Sollte Ihre besondere Leistung noch nicht in der Auswahl auftauchen, nehmen Sie bitte Kontakt mit uns auf. Wir werden, Ihre Sonderleistung möglichst zeitnah aufnehmen.

#### **Bearbeitung Ihres Markensortiments**

| Händler bearbeiten                                                                                                    |
|----------------------------------------------------------------------------------------------------|
| Schuhhaus Tenbrock                                                                                                    |
| Üherblick Adresse Öffnunssallen Bildemalerie Kontaktiofo Dienstleistungen Marke                                                                                                    |
| and and a second and a second |
| Markenanzeige  Manuell 🖉 Automatisch Marke KLLOYD Herren) KComfort Sport. (KGabor Basic) (KRicosta) (Kcamel active women) KLLOYD Accessoires                                                                                                    |
|                                                                                                    |
| Speichem Abbrechen                                                                                                    |

Ihr Markensortiment können Sie ebenfalls hervorheben. Tippen Sie dazu die Marken ein. Sofort werden die vorhandenen Marken als Vorschlag angezeigt:

| Markenanzeige | Manuell     Automatisch                                                                         |
|---------------|-------------------------------------------------------------------------------------------------|
| Marke         | × LLOYD Herren × Comfort Sport & Gabor Basic × Ricosta × camel active women × LLOYD Accessoires |
|               | LLOYD Herren                                                                                    |
|               | rollingsoft                                                                                     |
|               | Gabor Joliys                                                                                    |
|               | LLOYD Accessoires                                                                               |

Sollte eine Marke nicht als Vorschlag erscheinen, nehmen Sie bitte Kontakt per Mail mit uns auf. Im Idealfall senden Sie uns gleich ein Logo des Lieferanten mit.

WICHTIG: Bei Markenanzeige muss "Manuell" ausgewählt werden.

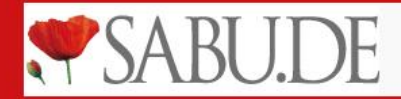

#### Zusammenfassung

#### Visitenkarte

Jeder SABU-Händler wird auf SABU.DE mit einer Visitenkarte sichtbar sein. Die Visitenkarte führt die wichtigsten Informationen zu Ihrem Geschäft gebündelt und übersichtlich zusammen.

Ihre Visitenkarte auf SABU.DE ist einer der ersten Anlaufpunkte, den SABU.DE- und Google-Nutzer von Ihrem Geschäft wahrnehmen!

- Achten Sie auf die Aktualität Ihrer Daten
- Stellen Sie möglichst weitreichende Informationen zur Verfügung

#### Digitales Schaufenster, Reservierungsfunktion und Händlertausch

SABU.DE bietet Ihnen mit dem Digitalen Schaufenster, einer Händlertauschbörse sowie Click & Reserve noch viele weitere attraktive Möglichkeiten, die wir Ihnen in Kürze ausführlich vorstellen werden.

Sie haben Fragen und interessieren sich schon jetzt für weitere Optionen von SABU.DE? Sprechen Sie bitte Ihren Serviceberater oder das SABU-Team in Heilbronn noch heute an!